## HOW TO PLACE A HOLD ON AN ITEM

You WILL need a South Plainfield Library card to place a hold online. If you have a library card from a LMXAC or MURAL town, you can still get books from us.

You will have to call 908-754-7885 ext 2 or email <u>spcurbsidepickup@gmail.com</u> to let us know what you're looking for. You will have to provide your first and last name and library barcode.

1. Go to South Plainfield Library's website, <u>www.southplainfield.lib.nj.us</u> and click on "My Account" at the top left corner

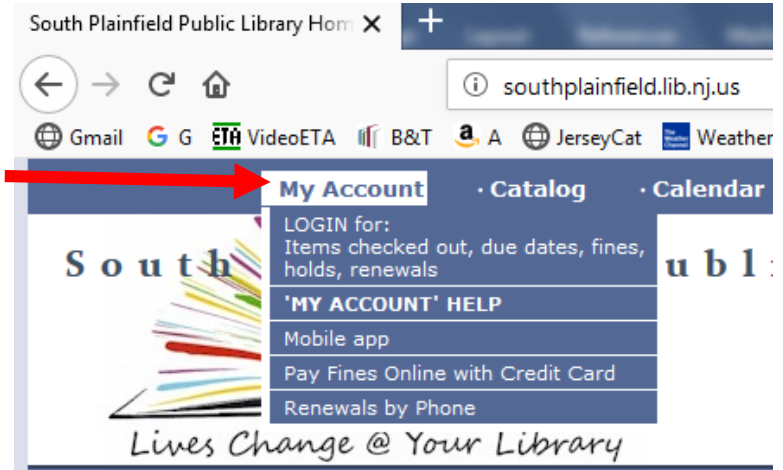

**2.** Click "Login" in the top right corner

| Los | gin   My Account | My Lists | Select Language | &   3 |
|-----|------------------|----------|-----------------|-------|
|-----|------------------|----------|-----------------|-------|

3. Enter your South Plainfield library barcode (no spaces) and your pin # (it should be the last 4 #s of your phone)

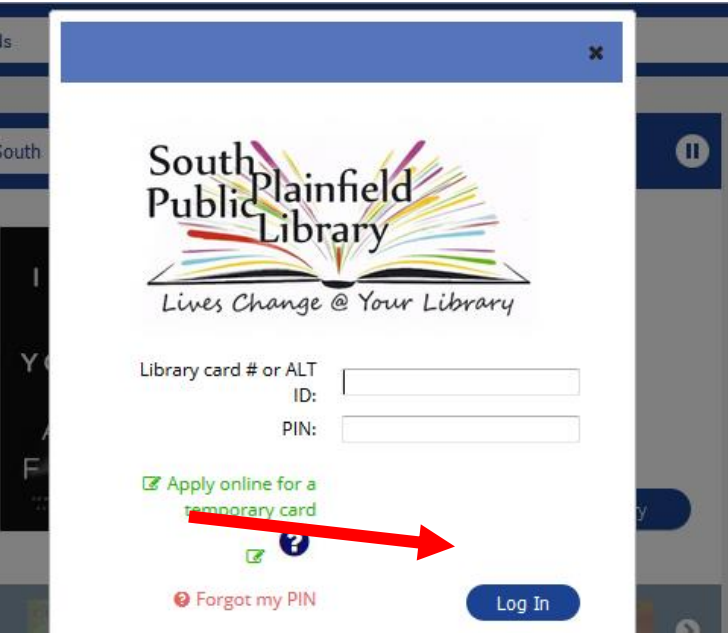

4. Type what you're looking for and click on "Search"

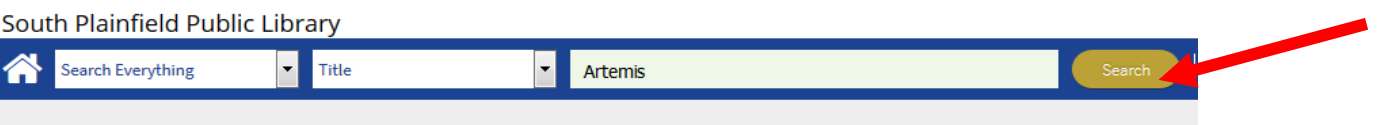

5. Go through the results until you find what you're looking for (you can use the limits on the right side to help narrow down what you're looking for). To see only South Plainfield Library items, click on "Items owned by South Plainfield" since right now you can only hold South Plainfield items.

| Limit Search Results                                                      | := ::            | 85 Res                                                     | sults Found         |                 |            | 12345.8                  |          |
|---------------------------------------------------------------------------|------------------|------------------------------------------------------------|---------------------|-----------------|------------|--------------------------|----------|
| Only Show Available                                                       | Select an Action | •                                                          |                     |                 | Sor        | t By:                    |          |
| Narrowed by:                                                              | Tit<br>1.        | tles shaded in green are                                   | owned by the So     | outh Plainfield | l Public L | ibrary.                  |          |
| Library Include Exclude                                                   |                  | Artemis : A Novel<br>by Weir, Andy.                        |                     |                 |            | Place Hold<br>Staff View |          |
| Items owned by South Plainfield                                           |                  | Publication 2017<br>Language English                       |                     |                 |            |                          |          |
| Carteret Public Library  Dunellen Public Library  East Brunswick Public L | Like             | Format: 🗊<br>Edition First edition.                        |                     |                 |            |                          |          |
| <ul><li>Edison Branch - Clara B</li><li>Edison Branch - North E</li></ul> |                  | Publisher Crown,<br>Available:                             |                     |                 |            |                          |          |
| ▶ More<br>▶ View All                                                      |                  | No copies available at Sou<br>available at other libraries | th Plainfield Libra | ry, 36 copies   |            |                          |          |
| Author Include Exclude                                                    |                  | hide additional copies                                     |                     |                 | item       |                          | <b>^</b> |
| Colfer, Eoin. (51)                                                        |                  | library                                                    | Call Number         | item type       | notes      | status                   |          |
| Fuentes, Carlos.     (5)     Dockin Andrew     (4)                        |                  | South Plainfield Public<br>Library                         | F WEI               | Book            |            | On hold for someone      |          |

6. Once you find what you're looking for, click "Place Hold"

|         | Titles shaded in green are                                                                                                    | e owned by the So    | outh Plainfield | l Public L    | ibrary.                  |
|---------|----------------------------------------------------------------------------------------------------|----------------------|-----------------|---------------|--------------------------|
| ARTEAIS | Artemis : A Novel<br>by Weir, Andy.<br>Publication 2017<br>Language English<br>Format:<br>Edition First edition.<br>Publisher Crown,<br>Available:<br>No copies available at So<br>available at other librarie<br>hide additional copies | uth Plainfield Libra | ry, 36 copies   |               | Place Hold<br>Staff View |
|         | library                                                                                                    | Call Number          | item type       | item<br>notes | status                   |
|         | South Plainfield Public<br>Library                                                                                                    | F WEI                | Book            |               | On hold for someone      |

7. South Plainfield Library will be the pickup library and click "place hold(s)"

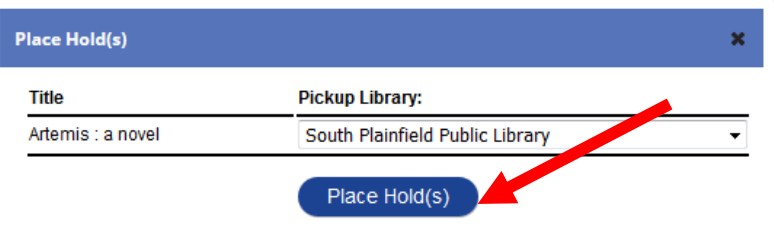

8. It will tell you if your hold was successful and click "OK".